## ИНСТРУКЦИЯ ПО УСТАНОВКЕ И НАСТРОЙКЕ ИНТРАНЕТ-ВЕРСИИ КОНСУЛЬТАНТПЛЮС НА ALT LINUX

Подготовлено специалистами КонсультантПлюс

#### Аннотация

Данная инструкция содержит подробное описание последовательности действий и команд для успешной установки Интранет-версии СПС КонсультантПлюс на ОС Alt Linux 10 Версия 20230228

## Оглавление

| Оглавление1  |                              |                                                  |  |  |
|--------------|------------------------------|--------------------------------------------------|--|--|
| 1.           | 1. Введение и общие сведения |                                                  |  |  |
|              | 1.1.                         | Обязательные условия для установки2              |  |  |
|              | 1.2.                         | Используемые термины и определения3              |  |  |
|              | 1.3.                         | Этапы установки3                                 |  |  |
|              | 1.4.                         | Проверка пользователя, обслуживающего ИВ:        |  |  |
| 2.           | Копі                         | ирование и регистрация Офлайн комплекта4         |  |  |
|              | 2.1.                         | Копирование офлайн ИБ4                           |  |  |
|              | 2.2.                         | Краткое описание licons4                         |  |  |
|              | 2.3.                         | Регистрация приложения КонсультантПлюс4          |  |  |
|              | 2.4.                         | Установка прав для офлайн ИБ5                    |  |  |
| 3.           | Доба                         | авление компонентов ОС для работы с ИВ5          |  |  |
| 4.           | Копі                         | рование и настройка файловой структуры ИВ        |  |  |
| 5.           | Hac                          | гройка интранет-версии7                          |  |  |
| 6.           | Hac                          | гройка web-сервера Apache9                       |  |  |
| 7.           | Hac                          | гройка балансировщика для распределения нагрузки |  |  |
| 8.           | Про                          | зерка готовности ИВ12                            |  |  |
| 9.           | Обн                          | овления ИВ на новую версию13                     |  |  |
| 10.          | При                          | менение изменений в файле online.ini14           |  |  |
| 11.          | Диа                          | ностика для проверки работы ИВ14                 |  |  |
| 12.          | Авто                         | ризация пользователей15                          |  |  |
| Πрι          | илож                         | ение 116                                         |  |  |
| Πрι          | илож                         | ение 218                                         |  |  |
| Πрι          | илож                         | ение 321                                         |  |  |
| Πрι          | илож                         | ение 422                                         |  |  |
| Приложение 5 |                              |                                                  |  |  |
| Приложение 6 |                              |                                                  |  |  |
| При          | илож                         | ение 7                                           |  |  |

## 1. Введение и общие сведения

### 1.1. Обязательные условия для установки

- 64-bit операционная система:
  - ALt Linux 10
- Установки ОС и все компоненты устанавливаются «по-умолчанию» в процессе графической установки ОС.
- Установка драйвера odbc не ниже версии 09.05.0400 для подключения хранилища в режиме авторизации ИВ.
- Наличие доступа пользователя к файловой структуре суперпользователя (sudo) и возможности выполнять команды с правами root.
- Рекомендуемый минимум сведений по работе OC Linux, см. <u>Приложение 7</u>.
- Обслуживание Офлайн комплекта совпадает с Windows-версией, см. Сводное руководство Администратора РИЦ, за исключением особенностей исполняемого модуля – liconsXXXXX, используемого вместо cons.exe и vr\*.res.
- Текущий вид структуры, располагается в каталоге consultant и совпадает с установкой по умолчанию:
  - consultant
    - OFFLINE
      - CONSBASE
        - ADM
        - BASE
          - LAW
            - ...
          - BASELIST.CFG
        - DISTR
          - DIN
        - SYSTEM
        - liconsXXXXXX
    - ONLINE
      - cons
        - CGI
        - staticXXXX\_XX\_XX\_XXXXXX, где X номер версии
        - SYSTEM
        - help
        - **TEMP** 
          - CONSCACHE
            - RTFCACHE
        - index.html

#### 1.2. Используемые термины и определения

- ИБ Информационный(е) Банк(и).
- ИВ Интранет версия, Онлайн-версия, Онлайн приложение.
- ОС операционная система.
- Офлайн ИБ Офлайн комплект, содержащий БД КонсультантПлюс с ИБ.
- Знак \$ в начале строки, является символическим отображением приглашения командной строки Linux, обычно команды вводимые в терминале ОС.
- Текст, моноширинный, на сером фоне текст конфигурационных файлов.
- Текст, инвертированный на сером фоне пример отображения на терминале.
- liconsXXXXX 64-битное консольное приложение OC Linux, для обслуживания Офлайн ИБ.
- consultant имя пользователя или группы для запуска и обслуживания ИВ.

#### 1.3. Этапы установки

- Проверка пользователя, обслуживающего ИВ.
- Копирование ИВ и Офлайн ИБ.
- Установка публичного ключа для режима ЗПС
- Установка прав для ИВ и Офлайн ИБ.
- Регистрация приложения КонсультантПлюс.
- Настройка пула приложений.
- Настройка www-сервера.
- Проверка и запуск компонентов ИВ.

## 1.4. Проверка пользователя, обслуживающего ИВ:

**ВНИМАНИЕ!** В качестве примера будет использована тестовая конфигурация для пользователя consultant и группы consultant. Предварительно рекомендуется проверить и при необходимости создать пользователя и группу consultant. Администратора ИВ или Офлайн ИБ рекомендуется добавить в группу consultant. Допускается изменение имён пользователей и групп, работающих с ИВ или Офлайн ИБ, с изменением соответствующих настроек для пользователей и групп в конфигурационных файлах.

#### Проверяем:

```
$ sudo id -un consultant
```

При необходимости добавляем пользователя consultant, если его нет в системе:

```
$ sudo useradd consultant
$ sudo groupadd consultant
$ sudo usermod -aG consultant consultant
```

## 2. Копирование и регистрация Офлайн комплекта

2.1. Копирование офлайн ИБ.

Имена файлов и каталогов в путях **регистрозависимы**! Пример необходимых значений и файлов см. <u>Приложение 2</u>.

Для корректной работы ИВ на сервере необходимо скопировать офлайн-комплект в папку, для упрощения в нашем случае это /home/consultant/OFFLINE/CONSBASE, где /mnt/flash/ - источник с подготовленным комплектом

\$ sudo cp -fR /mnt/flash/OFFLINE/ /home/consultant/OFFLINE/

Текущий вид минимальной структуры Офлайн ИБ см. <u>Приложение 1</u>, он совпадает с Windows-версией, см. Сводное руководство Администратора РИЦ. Основное отличие, это модуль обслуживания комплекта - исполняемый файл liconsXXXXX, используемого вместо cons.exe и vr\*.res.

**2.2.** Краткое описание liconsXXXXXX.

**liconsXXXXXX** - консольное приложение OC Linux без графического интерфейса для обслуживания информационных банков. Оно понимает те же самые ключи командной строки, что и Windows-версия КонсультантПлюс. Поскольку в Linux параметры командной строки не принято задавать через слэш, вместо него в liconsXXXXX применяется два подряд идущих дефис. Например, команда приёма пополнения во все базы комплекта будет выглядеть так:

```
$ ./liconsXXXXXX --adm --receive --base*
```

2.3. Регистрация приложения КонсультантПлюс.

Регистрация Linux офлайн-версии осуществляется только через файловый обмен. см. Сводное руководство Администратора РИЦ:

```
$ cd /home/consultant/OFFLINE/CONSBASE
$ sudo ./liconsXXXXX --reg
```

В папке SEND будет сформирован файл с расширением \*.QR, его необходимо обработать в ОРЦ РИЦ и получить файлы с кодом ответа и расширением \*.AR. Эти файлы нужно положить в папку RECEIVE, и повторно запустить регистрацию:

\$ cd /home/consultant/OFFLINE/CONSBASE \$ sudo ./liconsXXXXX --reg

Дополнительно будет выдана информация о регистрации ИБ. Пример:

```
Licons tool 4020.00.00.443440
Copyright (C) ConsultantPlus 2020. All rights reserved.
BASE path: /home/consultant/OFFLINE/CONSBASE/BASE/
```

```
pwd: /home/consultant
```

| Название системы             | Номер | Регистрация |
|------------------------------|-------|-------------|
| КонсультантПлюс: Версия Проф | 51113 | Есть        |

После этого необходимо проинициализировать комплект с ключом --adm. Программа выведет в консоль версию сборки, копирайт, каталог с ИБ и каталог запуска liconsXXXXXX. При необходимости программа построит общие словари:

```
$ sudo ./liconsXXXXXX --adm --stat
```

2.4. Установка прав для офлайн ИБ.

После копирования файлов офлайн-версии необходимо поставить соответствующие права папке CONSBASE и всему её содержимому для работы программы:

```
$ sudo chown -R consultant:consultant /home/consultant/OFFLINE/
$ sudo chmod -R 775 /home/consultant/OFFLINE/
```

Примечание: при обслуживании офлайн комплекта рекомендуется добавить пользователя, являющегося администратором офлайн комплекта в группу consultant.

## 3. Добавление компонентов ОС для работы с ИВ

Перед установкой интранет-версии необходимо установить и настроить ряд пакетов и сервисов ОС. Используются компоненты из «родных» репозиториев ОС. Потребуется подключить диск с дистрибутивом, с которого осуществлялась установка

#### **3.1.** Установите пакеты web-сервера Apache:

```
$ sudo apt-get update
$ sudo apt-get install libpng16 librsvg apache2
```

3.2. Установите пакет балансировки нагрузки:

```
$ sudo apt-get install haproxy
```

**3.3.** Установите пакет драйвера odbc не ниже версии 09.05.0400 для подключения ИВ к СУБД PostgreSQL в режиме авторизации:

\$ sudo apt-get install unixODBC libpsqlodbc

Примечание: для корректной работы ИВ, при использовании авторизации, необходимо синхронизировать наименование драйвера ODBC. В файле /etc/odbcinst.ini необходимо скопировать блок настроек [PostgreSQL] и переименовать в [PostgreSQL ANSI].

## 4. Копирование и настройка файловой структуры ИВ

Для установки интранет-версии потребуется специальная оснастка и конфигурационные файлы, образец которых идёт в комплекте с данной инструкцией. Текущий вид минимальной структуры ИВ см. <u>Приложение 1.</u>

ВНИМАНИЕ! В качестве примера будет использована тестовая конфигурация для пользователя consultant и группы consultant.

Для корректной работы ИВ на сервере необходимо скопировать структуру ИВ в папку, в нашем случае это /home/consultant/ONLINE/cons/, где /mnt/flash/ - источник с подготовленным комплектом:

```
$ sudo cp -fR /mnt/flash/ONLINE/ /home/consultant/
```

### **4.1.** Скорректируйте файл START.KEY, где указан каталог с кэшем ИВ:

\$ sudo sh -c 'echo --CACHEDIR=/home/consultant/ONLINE/cons/TEMP >
/home/consultant/ONLINE/cons/CGI/START.KEY'

#### **4.2.** Синхронизируйте START.КЕҮ для обслуживания кэша ИВ при пополнении:

\$ sudo cp -fR /home/consultant/ONLINE/cons/CGI/START.KEY
/home/consultant/OFFLINE/CONSBASE/

## **4.3.** Проверьте и при необходимости скорректируйте в файле /home/consultant/ONLINE/cons/CGI/BASE.DIR путь до офлайн ИБ:

\$ sudo sh -c 'echo basedir=/home/consultant/OFFLINE/CONSBASE/ >
/home/consultant/ONLINE/cons/CGI/BASE.DIR'

## **4.4.** Проверьте или создайте в папке TEMP каталог RTFCACHE:

\$ sudo mkdir -p /home/consultant/ONLINE/cons/TEMP/CONSCACHE/RTFCACHE

#### 4.5. Создайте символ. ссылку на папку RTFCACHE в каталоге с ресурсом cons:

\$ sudo ln -s /home/consultant/ONLINE/cons/TEMP/CONSCACHE/RTFCACHE
/home/consultant/ONLINE/cons/

#### 4.6. Установите необходимые права для работы ИВ, см. Приложение 1

```
$ sudo chown -R consultant:consultant /home/consultant/OFFLINE
$ sudo chmod 775 -R /home/consultant/OFFLINE
$ sudo chown -R consultant:consultant /home/consultant/ONLINE
$ sudo chmod 775 -R /home/consultant/ONLINE
$ sudo chmod 775 /home/consultant
```

```
$ sudo chmod 664 -R /home/consultant/ONLINE/cons/SYSTEM/conssrv2.service
$ sudo chmod 664 -R /home/consultant/ONLINE/cons/SYSTEM/online-pool.target
$ sudo chmod 664 -R /home/consultant/ONLINE/cons/SYSTEM/online-worker@.service
$ sudo chmod 664 -R /home/consultant/ONLINE/cons/SYSTEM/online.conf
```

## 5. Настройка интранет-версии

**ВНИМАНИЕ!** В качестве примера будет использована тестовая конфигурация для пользователя consultant и группы consultant, имя которого можно заменить на любое другое. При замене пользователя или каталогов необходимо скорректировать и привести пути в конфигурационных файлах в соответствие с теми, которые будут созданы или изменены.

Имена файлов и каталогов в путях регистрозависимы! Примеры необходимых значений и файлов см. <u>Приложение 2</u>.

**5.1.** В файле /home/consultant/ONLINE/cons/SYSTEM/conssrv2.service проверьте и скорректируйте параметры:

```
WorkingDirectory=/home/consultant/ONLINE/cons/SYSTEM
ExecStart=/home/consultant/ONLINE/cons/SYSTEM/conssrv2
User=consultant
Group=consultant
```

Создайте символическую ссылку на этот файл в директории /etc/systemd/system:

\$ sudo systemctl link /home/consultant/ONLINE/cons/SYSTEM/conssrv2.service

## **5.2.** В файле /home/consultant/ONLINE/cons/SYSTEM/online-worker@.service проверьте и скорректируйте параметры:

WorkingDirectory=/home/consultant/ONLINE/cons/TEMP/CONSCACHE ExecStart=/home/consultant/ONLINE/cons/CGI/online.cgi --port %I -conssrv standalone User=consultant Group=consultant

#### Создайте символическую ссылку на этот файл в директории /etc/systemd/system:

\$ sudo systemctl link /home/consultant/ONLINE/cons/SYSTEM/online-worker@.service

**5.3.** В файле /home/consultant/ONLINE/cons/SYSTEM/online-pool.target проверьте и скорректируйте параметры:

В параметре Wants секции [Unit] указывается нужное количество запускаемых обработчиков в формате online-worker@ПОРТ.service. Для каждого обработчика нужно указать свой номер ip/tcp порта, который он будет использовать. В примере приведена настройка запуска двух параллельных процессов на портах 8006 и 8007:

[Unit] Wants=conssrv2.service online-worker@8006.service onlineworker@8007.service

[Install] WantedBy=multi-user.target

Создайте символическую ссылку на этот файл в директории /etc/systemd/system:

\$ sudo systemctl link /home/consultant/ONLINE/cons/SYSTEM/online-pool.target

Примечание: обычно команда systemctl link создаёт символическую ссылку в каталоге /etc/systemd/system.

#### Пример:

```
Created symlink /etc/systemd/system/conssrv2.service →
/home/consultant/ONLINE/cons/SYSTEM/conssrv2.service.
Created symlink /etc/systemd/system/online-pool.service →
/home/consultant/ONLINE/cons/SYSTEM/online-pool.service.
Created symlink /etc/systemd/system/online-worker@.service →
/home/consultant/ONLINE/cons/SYSTEM/online-worker@.service.
```

#### 5.4. Перезапустите сервис systemd командой:

\$ sudo systemctl daemon-reload

#### 5.5. Запустите пул обработчиков. Проверьте наличие воркеров в системе:

\$ sudo systemctl start online-pool.target
\$ ps aux | grep online.cgi

Корректный результат:

consult+654542.59.7533888198740?Ssl13:330:01CGI/online.cgi--port8006--consult+654642.29.7533888199048?Ssl13:330:01CGI/online.cgi--port8007--oba65600.00.012788980pts/0S+13:330:00greponline

**ВНИМАНИЕ!** Если процессы не запустились, нужно внимательно проверить права на папки и файлы для пользователя consultant, а также пути во всех конфигурационных файлах (следите за регистром).

**5.6.** Для добавления пула обработчиков в автозапуск, после перезагрузки ОС, необходимо выполнить команду:

\$ sudo systemctl enable online-pool.target

**ВНИМАНИЕ!** Настройку пула обработчиков online-pool.target необходимо прописать вручную, если автоподстановка по клавише <Tab> не отработает. Это допустимое поведение.

5.7. Для проверки пула обработчиков в автозапуске необходимо выполнить:

\$ sudo systemctl is-enabled online-pool.target

## 6. Настройка web-сервера Apache

**6.1.** Перед началом настройки активируйте все необходимые модули Apache:

\$ sudo a2enmod proxy \$ sudo a2enmod proxy http

6.2. После активации модулей арасhе необходимо перезапустить сервис:

\$ sudo systemctl restart httpd2.service

**6.3.** Настраиваем основной порт ИВ для «прослушивания» и открытия пула приложений ИВ. В файле /etc/httpd2/conf/ports-enabled/http.conf укажите порт, на котором будет работать ваш ресурс (в примере порт 8000):

\$ sudo mcedit /etc/httpd2/conf/ports-enabled/http.conf

В открывшемся файле добавляем строку с параметром Listen 8000

Listen 8000

- **6.4.** Настраиваем, при необходимости, файл конфигурации виртуального сайта для pecypca cons, в файле /home/consultant/ONLINE/cons/SYSTEM/online.conf.
- **6.5.** Скорректируйте порт, используемый приложением ИВ. Для этого в файле online.conf в тэге <VirtualHost \*:8000> укажите порт, на котором будет работать ваш ресурс (в примере порт 8000).

- 6.6. Скорректируйте в файле online.conf админ e-mail.
- **6.7.** Скорректируйте в файле online.conf разрешения для каталога <Directory "/home/consultant/ONLINE/cons">.
- **6.8.** Скорректируйте в файле online.conf каталог для записи логов, например, /var/log/httpd2/.

Пример файла online.conf:

```
<VirtualHost *:8000>
ServerAdmin admin@website.ru
#KopheBaя директория pecypca онлайн-версии
DocumentRoot /home/consultant/ONLINE/cons
<Directory "/home/consultant/ONLINE/cons">
Require all granted
</Directory>
#Перенаправление на online.cgi только запросов к online.cgi
#Bce статические файлы будут обрабатываться самим apache
ProxyPreserveHost On
ProxyPass /cgi/online.cgi http://127.0.0.1:8081/cgi/online.cgi
#Hactpoйka стандартных потоков вывода и ошибок в стандартные файлы apache
ErrorLog /var/log/httpd2/error_log
CustomLog /var/log/httpd2/access_log combined
</VirtualHost>
```

**6.9.** Создайте ссылку на файл /home/consultant/ONLINE/cons/SYSTEM/online.conf в каталоге /etc/httpd2/conf/sites-available:

\$ sudo ln -s /home/consultant/ONLINE/cons/SYSTEM/online.conf /etc/httpd2/conf/sites-available

Примечание: при необходимости допускается скопировать физически файл online.conf в каталог /etc/httpd2/conf/sites-available.

**6.10.** Активируйте необходимые настройки web-сервера Apache для сайта ИВ:

\$ sudo a2ensite online

Команда a2ensite создаёт символическую ссылку в каталоге /etc/httpd2/conf/sites-enabled/online.conf. Можно проверить:

```
$ sudo ls -l /etc/httpd2/conf/sites-enabled/ online.conf
```

online.conf -> /etc/httpd2/conf/sites-available/online.conf

6.11. Проверьте синтаксис файлов конфигурации apache командой:

\$ sudo apachectl -t

Корректный результат выполнения команды, не содержит сообщений об ошибках (Syntax OK). Пример:

Syntax OK

**6.12.** Если сервисы работают корректно, перезапустите apache:

\$ sudo systemctl restart httpd2.service

6.13. Для проверки сервиса веб-сервера необходимо выполнить:

\$ sudo systemctl status httpd2.service

6.14. Для проверки автозапуска веб-сервера необходимо выполнить:

\$ sudo systemctl is-enabled httpd2.service

6.15. Для добавления сервиса в автозапуск после перезагрузки ОС, необходимо выполнить команду:

\$ sudo systemctl enable httpd2.service

ВНИМАНИЕ! Настройку автозапуска необходимо прописать вручную, если автоподстановка по клавише <Tab> не отработает. Это допустимое поведение.

#### 7. Настройка балансировщика для распределения нагрузки

- **7.1.** Для распределения нагрузки используется прокси-сервер haproxy. Настройка осуществляется в файле /etc/haproxy/haproxy.cfg.
- 7.2. Добавляем параметры балансировки. Корректируем в редакторе:

\$ sudo mcedit /etc/haproxy/haproxy.cfg

7.3. Добавляем пул портов, используемые приложением ИВ:

| frontend online |                                          |  |  |  |
|-----------------|------------------------------------------|--|--|--|
|                 | bind 127.0.0.1:8081                      |  |  |  |
|                 | default_backend servers                  |  |  |  |
|                 |                                          |  |  |  |
| backend         | servers                                  |  |  |  |
|                 | timeout queue 30s                        |  |  |  |
|                 | server s1 127.0.0.1:8006 check maxconn 1 |  |  |  |
|                 | server s2 127.0.0.1:8007 check maxconn 1 |  |  |  |
|                 |                                          |  |  |  |

7.4. Проверьте корректность внесённых изменений конфигурационного файла:

\$ sudo haproxy -c -- /etc/haproxy/haproxy.cfg

Корректный результат:

Configuration file is valid

7.5. Если сервисы работают корректно, перезапустите сервис haproxy:

\$ sudo systemctl restart haproxy

7.6. Если сервис не стартует, и проверка показывает сообщение:

'frontend' cannot handle unexpected argument '\*:5000'

то следует заменить строку

frontend main \*:5000

на

```
frontend main
bind *:5000
```

7.7. Для проверки автозапуска балансировщика необходимо выполнить:

\$ sudo systemctl is-enabled haproxy.service

**7.8.** Для добавления балансировщика в автозапуск, после перезагрузки ОС, необходимо выполнить команду:

\$ sudo systemctl enable haproxy.service

## 8. Проверка готовности ИВ

Для проверки запущенных процессов, необходимых для работы ИВ, введите команду:

\$ sudo systemctl list-units | grep -E "conssrv|online-|httpd2|haproxy"

В результате отобразятся процессы со статусом "loaded active running":

```
httpd2.serviceloaded active runningThe Apache2 HTTP Serverconssrv2.serviceloaded active runningconssrv2 servicehaproxy.serviceloaded active runningHAProxy Load Balanceronline-worker@8006...loaded active runningOnline worker on port 8006online-worker@8007...loaded active runningOnline worker on port 8007online-pool.targetloaded active activeonline-pool.target
```

На этом настройка интранет-версии завершена. Проверить её работоспособность можно открыв встроенный браузер (для примера Firefox) и зайдя по адресу http://127.0.0.1:8000

## 9. Обновления ИВ на новую версию

Для замены модуля приложения online.cgi остановите пул приложений:

```
$ sudo systemctl stop online-pool.target
```

Замените необходимые файлы ИВ online.cgi и файлы в каталоге staticXXXX\_XX\_XXXXXXX.

Запустите пул приложений:

\$ sudo systemctl start online-pool.target

Для замены модуля службы conssrv2 остановите пул приложений:

\$ sudo systemctl stop conssrv2.service

Замените файлы и запустите службу:

\$ sudo systemctl start conssrv2.service

## 10. Применение изменений в файле online.ini

Группу приложений online-pool.target необходимо перезагружать при изменении в файлах каталога CGI и SYSTEM.

Остановите пул приложений:

\$ sudo systemctl stop online-pool.target

Внесите необходимые изменения в конфигурационные файлы ИВ. Запустите пул приложений:

\$ sudo systemctl start online-pool.target

## 11. Диагностика для проверки работы ИВ

Примечание: если при входе на сайт ожидаемая страница не отображается, то для диагностики можно посмотреть записи в лог-файлах:

/var/log/httpd2/error.log /home/consultant/ONLINE/cons/CGI/CONS\_ERR.TXT /home/consultant/ONLINE/cons/SYSTEM/CONS\_ERR.TXT /home/consultant/ONLINE/cons/TEMP/CONSCACHE/CONS\_ERR.TXT /home/consultant/ONLINE/cons/TEMP/CONSCACHE/LOG.TXT /home/consultant/OFFLINE/CONSBASE/CONS\_ERR.TXT

Диагностика работы сервисов выполняется командами:

```
$ sudo systemctl list-units | grep -E "conssrv|online-|httpd2|haproxy"
$ sudo systemctl status conssrv2.service
$ sudo systemctl status online-pool.target
$ sudo systemctl status online-worker@800*
$ sudo systemctl status httpd2.service
$ sudo systemctl status haproxy
```

Примечание: при работе ИВ, с включённой авторизацией, в каталоге CGI может появляться много файлов, типа XXXX.log. Рекомендуем отключить "избыточное" логирование в настройках ODBC, в файле /etc/odbcinst.ini установить параметры:

Debug=0 CommLog=0

## 12. Авторизация пользователей

Авторизация пользователей на сервере ИВ необходима для работы с функциями «Избранное», «Папки», «Документы на контроле» и т.п. Пользовательские данные хранятся на сервере ИВ, поэтому при обращении пользователя на сервер необходимо идентифицировать его, для чего и используется авторизация. Имеется два способа авторизации: **собственная** и **доменная**. Для корректной работы необходимо:

- установленная и настроенная БД PostgreSQL,
- разрешенное подключение пользователя к БД,
- скорректированные значения параметров в online.ini.

## 12.1. Собственная авторизация

Собственная авторизация применяется в случае, когда на предприятии нет возможности обеспечить доступ и работу веб-сайта ИВ пользователям с доменом этого предприятия или политиками безопасности.

При собственной авторизации пользователи самостоятельно регистрируются в системе ИВ, задавая Логин, Пароль и указывая свой e-mail. При этом пользователь ИВ может работать как в обычном режиме, не проходя авторизацию (Анонимный вход «Без Авторизации») так и с Авторизацией, введя Логин и Пароль для ИВ.

При Анонимном входе, если пользователь обратился к функциям для которых требуются пользовательские данные (например, функции «Избранное» и «Папки») появится сообщение о необходимости Авторизации. В этом случае пользователю будет необходимо ввести свой Логин и Пароль для ИВ или самостоятельно пройти процедуру регистрации в ИВ.

Данные авторизации сохраняются в течение всего сеанса работы. Если пользователь закрыл браузер более чем на 20 минут, потребуется повторная авторизация.

Описание подключения режима собственной авторизации см. Приложение 3.

## 12.2. Доменная авторизация

Доменную авторизацию следует применять в случае, когда пользователи ИВ входят в домен предприятия. В этом случае авторизация происходит автоматически и незаметно для пользователя – в момент входа в ИВ. При этом необходимо, чтобы пользователь вошел на свой компьютер авторизованным пользователем в домене.

При Анонимном входе, пользователи, не прошедшие проверку (не авторизованные в домене), не смогут работать с ресурсом ИВ – для них система потребует ввода имени и пароля существующего доменного пользователя.

Описание подключения режима доменной авторизации, см. <u>Приложение 4</u> по «упрощенной» схеме, где все пользователи домена имеют доступ к ресурсу ИВ. Для ограничения доступа группе пользователей необходимо настроить подключение авторизации через Apache, где сам веб-сервер отслеживает доступ к ресурсу, см. <u>Приложение 5</u>. В этом случае, дополнительно, для корректной работы необходимо:

- готовый домен, для примера: DOMAIN.LOCAL;
- адрес сайта, для примера: website.ru
- имя сервера с ресурсом ИВ, для примера: server-name
- доступ к серверу домена по протоколу LDAP;
- права root для Linux сервера с ИВ;
- права Администратора для сервера AD

## Структура Офлайн и Онлайн приложения комплекта поставки ИВ.

Структура Офлайн комплекта, минимальные права из комплекта поставки:

Структура комплекта и обслуживание Офлайн комплекта совпадает с Windowsверсией, см. Сводное руководство Администратора РИЦ, за исключением особенностей исполняемого модуля – liconsXXXXX, вместо con.exe и vr\*.res. liconsXXXXX - представляет собой консольное приложение OC Linux, без графического интерфейса. Оно понимает те же самые ключи командной строки, что и Windows-версия КонсультантПлюс. Поскольку в Linux параметры командной строки не принято задавать через прямой слэш "/", вместо него в liconsXXXXXX применяется два подряд идущих дефис "--".

| CONSBASE      | drwxrwxr-x |
|---------------|------------|
| ADM           | drwxrwxr-x |
| BASE          | drwxrwxr-x |
| ARB           | drwxrxxr-x |
| COMMON        | drwxrxxr-x |
| LAW           | drwxrwxr-x |
|               | drwxrwxr-x |
| BASELIST.CFG  | -rwxrwxr-x |
| — DISTR       | drwxrwxr-x |
| DIN           | -rwxrwxr-x |
| SYSTEM        | drwxrwxr-x |
| CONSULT.TOR   | -rwxrwxr-x |
| │             | -rwxrwxr-x |
| UNI.CFG       | -rwxrwxr-x |
| L liconsXXXXX | -rwxrwxr-x |

Структура Онлайн приложения cons, минимальные права из комплекта поставки:

| ONLINE                 | drwxrwxr-x |
|------------------------|------------|
| - cons                 | drwxrwxr-x |
| CGI                    | drwxrwxr-x |
| BASE.DIR               | -rwxrwxr-x |
| online.cgi             | -rwxrwxr-x |
| online.ini             | -rwxrwxr-x |
| START.KEY              | -rwxrwxr-x |
| ~RTFCACHE              | lrwxrwxrwx |
| SYSTEM                 | drwxrwxr-x |
| conssrv2               | -rwxrwxr-x |
| conssrv2.service       | -rw-rw-r   |
| online-pool.target     | -rw-rw-r   |
| online-worker@.service | -rw-rw-r   |
| TEMP                   | drwxrwxr-x |
| CONSCACHE              | drwxrwxr-x |
| RTFCACHE               | drwxrwxr-x |
| querylog               | drwxrwxr-x |
| staticXXXX_XX_XX_X     | drwxrwxr-x |
| index.html             | -rwxrwxr-x |

Внутри указанного каталога ONLINE находятся следующие каталоги и файлы:

Папка CGI:

• Файл BASE.DIR – указывается путь к офлайн-каталогу в формате:

basedir=/home/consultant/OFFLINE/CONSBASE

• Файл START.KEY – указывается путь к каталогу с временными файлами в формате:

--CACHEDIR=/home/consultant/ONLINE/cons/TEMP

• Файл online.ini - настройки ИВ.

Папка staticXXXX\_XX\_XX\_X – служебные файлы и каталоги для работы пользовательского интерфейса из комплекта поставки

## Папка SYSTEM

- Файл conssrv2 служба подключения к ИВ. Используется одна копия для всего сервера.
- Файл conssrv2.service настройка службы подключения к ресурсу ИВ.
- Файл online-pool.target порядок запуска модулей к ресурсу ИВ.
- Файл online-worker@.service настройка сервиса для запуска модуля работающего с ресурсом ИВ.
- Файл online.conf настройка web-сервера для проксирования запросов ИВ к модулям online.cgi.
- Файл haproxy.conf настройка балансировщика нагрузки для проксирования запросов ИВ к модулям online.cgi.
- Папка ТЕМР для временных файлов.
  - Папка CONSCACHE для временных файлов.
    - Папка RTFCACHE для формирования контента при работе экспорта.

Примечание: при работе программа может создавать дополнительные каталоги и файлы.

ВНИМАНИЕ! Необходимо соблюдать кодировку символов, регистр файлов и каталогов, установленных в ОС Linux.

## Содержимое файлов настройки ИВ.

### Файл BASE.DIR:

basedir=/home/consultant/OFFLINE/CONSBASE

#### Файл START.KEY:

--CACHEDIR=/home/consultant/ONLINE/cons/TEMP

#### Файл conssrv2.service:

```
[Unit]
Description=conssrv2 service
[Service]
Type=idle
PIDFile=/tmp/conssrv2.pid
WorkingDirectory=/home/consultant/ONLINE/cons/SYSTEM
User=consultant
Group=consultant
ExecStart=/home/consultant/ONLINE/cons/SYSTEM/conssrv2
TimeoutSec=15
Restart=always
[Install]
WantedBy=multi-user.target
```

#### Файл online-pool.target:

```
[Unit]
Wants=conssrv2.service online-worker@8006.service online-
worker@8007.service
[Install]
WantedBy=multi-user.target
```

#### Файл online-worker@.service:

```
[Unit]
Description=Online worker on port %I
PartOf=online-pool.target
[Service]
Type=simple
PIDFile=/tmp/online-worker%I.pid
WorkingDirectory=/home/consultant/ONLINE/cons/SYSTEM
User=consultant
Group=consultant
ExecStart=/home/consultant/ONLINE/cons/CGI/online.cgi --port %I --
conssrv standalone
TimeoutSec=15
Restart=always
[Install]
WantedBy=multi-user.target
```

#### Файл online.conf:

```
<VirtualHost *:8000>
     ServerAdmin admin@website.ru
     #Корневая директория ресурса онлайн-версии
     DocumentRoot /home/consultant/ONLINE/cons
     <Directory "/home/consultant/ONLINE/cons">
         Require all granted
     </Directory>
     #Перенаправление на online.cgi только запросов к online.cgi
     #Все статические файлы будут обрабатываться самим apache
     ProxyPreserveHost On
     ProxyPass /cgi/online.cgi http://127.0.0.1:8081/cgi/online.cgi
     #Настройка стандартных потоков вывода и ошибок в стандартные файлы apache
     ErrorLog ${APACHE LOG DIR}/error.log
     CustomLog ${APACHE LOG DIR}/access.log combined
#для Astra Linux изменить - вместо ${APACHE LOG DIR} применить /var/log/apache2
#для ALt Linux изменить - вместо ${APACHE LOG DIR} применить /var/log/httpd2
#для RedOS Linux изменить - вместо ${APACHE LOG DIR} применить /var/log/httpd
</VirtualHost>
```

Файл haproxy.conf (отражено только необходимое изменение):

```
frontend online
bind 127.0.0.1:8081
default_backend servers
backend servers
timeout queue 30s
server s1 127.0.0.1:8006 check maxconn 1
server s2 127.0.0.1:8007 check maxconn 1
```

ВНИМАНИЕ! Необходимо соблюдать кодировку символов, регистр файлов и каталогов, установленных в ОС Linux.

ВНИМАНИЕ! В качестве примера будет использована тестовая конфигурация для PostgreSQL пользователя cons и БД consdb.

#### Для включения режима собственной авторизации необходимо:

- 1. Установить или подключится к СУБД PostgreSQL. См. подробнее инструкцию «Установка и настройка PostgreSQL для подключения ИВ Linux» из комплекта поставки.
- 2. Скорректировать файл online.ini (отражено только необходимое изменение):

```
UserDataInterface = 1 ;(default = 0) 0/1 выкл/вкл функционал Избранное.
UseQueryHistory = 1 ; (default = 0) 0/1 выключить/включить использование
Истории поисков
ForceCustomAuth = 1 ; (default = 0) 0/1 выкл/вкл режим собственной
авторизации
AdminEmail =
                      ; е-mail администратора
                     ; адрес почтового сервера для исходящих сообщений
SMTPServer =
SMTPPort = 25
                     ; порт для сервера исходящих сообщений (default = 25)
SMTPLogin =
                      ; логин для сервера исходящих сообщений
SMTPPwd =
                      ; пароль для сервера исходящих собщений
UsersDBPath = "Driver={PostgreSQL
ANSI};database=consdb;server=127.0.0.1;port=5432;uid=cons;pwd=123456"
```

**3.** Проверить установленный пакет драйвера odbc не ниже версии 09.05.0400 для подключения ИВ к СУБД PostgreSQL в режиме авторизации.

Примечание: для корректной работы ИВ, при использовании авторизации, необходимо синхронизировать наименование драйвера ODBC. В файле /etc/odbcinst.ini необходимо скопировать блок настроек [PostgreSQL] и переименовать в [PostgreSQL ANSI].

#### 4. Перегрузить службу и пул приложения.

После изменений значений параметров для работы авторизации необходимо перезапустить службу conssrv2 и пул приложений:

```
$ sudo systemctl stop online-pool.target
$ sudo systemctl stop conssrv2.service
$ sudo systemctl start online-pool.target
```

# Включение режима Доменной авторизации для всех пользователей (простой вариант)

ВНИМАНИЕ! В качестве примера будет использована тестовая конфигурация для пользователя consultant-ldap. Полное имя сервера с ресурсом ИВ: servername.website.ru. Имена можно заменить на любые, соответствующие настройкам Ваших сети. Подробнее см. отдельную «Инструкцию по настройке авторизации Kerberos ИВ»

Необходимые условия для реализации:

- полное имя сервера с ресурсом ИВ, для примера: server-name.website.ru
- права root для Linux сервера с ИВ;
- права Администратора для сервера AD
- готовый файл принципала для Kerberos авторизации: webserver.keytab
- подключение к СУБД PostgreSQL.

### Для включения режима доменной авторизации необходимо:

- **1. Установить или подключится к СУБД PostgreSQL.** См. подробнее инструкцию «Установка и настройка PostgreSQL для подключения ИВ Linux» из комплекта поставки.
- 2. Подготовить файл принципала webserver.keytab и скорректировать права. Подробнее см. «Инструкция по настройке авторизации Kerberos ИВ (облегчённая)» из комплекта поставки. (здесь отражено только важное изменение):

```
$ sudo chown consultant:consultant ./webserver.keytab
$ sudo chmod 640 ./webserver.keytab
```

#### 3. Скорректировать файл online.ini (отражено только необходимое изменение):

```
UserDataInterface = 1 ;(default = 0) 0/1 выкл/вкл функционал Избранное.
UseQueryHistory = 1 ;(default = 0) 0/1 выключить/включить использование
Истории поисков
ForceCustomAuth = 0 ;(default = 0) 0/1 выкл/вкл режим Собственной
авторизации
UsersDBPath = "Driver={PostgreSQL
ANSI};database=consdb;server=127.0.0.1;port=5432;uid=cons;pwd=123456"
Keytab = /home/consultant/ONLINE/cons/SYSTEM/webserver.keytab ;путь к файлу
принципала для Kerberos-авторизации
```

**4. Установить пакет драйвера odbc** не ниже версии 09.05.0400 для подключения ИВ к СУБД PostgreSQL в режиме авторизации.

Примечание: для корректной работы ИВ, при использовании авторизации, необходимо синхронизировать наименование драйвера ODBC. В файле /etc/odbcinst.ini необходимо скопировать блок настроек [PostgreSQL] и переименовать в [PostgreSQL ANSI].

#### 5. Перегрузить службу и пул приложения.

После изменений значений параметров для работы авторизации необходимо перезапустить службу conssrv2 и пул приложений:

\$ sudo systemctl stop online-pool.target
\$ sudo systemctl stop conssrv2.service
\$ sudo systemctl start online-pool.target

# Включение режима Доменной авторизации для группы пользователей через веб-сервер Apache

ВНИМАНИЕ! В качестве примера будет использована тестовая конфигурация для пользователя consultant-ldap и группы consultant-ldap-group. Доменное имя сервера Active Directory ldap.domain.local. Полное имя сервера с ресурсом Интранет Версии: server-name.website.ru. Имена можно заменить на любые, соответствующие настройкам Ваших сети. Подробнее см. отдельную «Инструкцию по настройке авторизации Kerberos ИВ через Apache».

Необходимые условия для реализации:

- готовый домен, для примера: DOMAIN.LOCAL;
- готовый адрес сайта, для примера: website.ru
- имя сервера с ресурсом ИВ, для примера: server-name
- доступ к серверу домена по протоколу LDAP;
- права root для Linux сервера с ИВ;
- права Администратора для сервера AD
- готовый файл принципала для Kerberos авторизации: webserver.keytab
- подключение к СУБД PostgreSQL.

ВНИМАНИЕ! В качестве примера будет использована тестовая конфигурация для PostgreSQL пользователя cons и БД consdb.

## Для включения режима доменной авторизации необходимо:

- **1. Добавить поддержку доменной авторизации в web-сервере арасhe** на сервере server-name. Подробнее См. «Инструкция по настройке авторизации Kerberos ИВ через Apache» из комплекта поставки.
- 2. Установить связь с контролером домена пользователем consultant-ldap для сервера server-name.website.ru.
- 3. Добавить пользователей в группу доступа consultant-ldap-group.
- **4. Установить или подключится к СУБД PostgreSQL**. См. подробнее инструкцию «Установка и настройка PostgreSQL для подключения ИВ Linux» из комплекта поставки.
- **5.** Подготовить файл принципала webserver.keytab и скорректировать права (здесь отражено только важное изменение):

\$ sudo chown consultant:www-data /etc/webserver.keytab

\$ sudo chmod 640 /etc/webserver.keytab

Где значение <www-data> это группа веб-сервера Apache. На текущий момент для Alt Linux эта группа называется apache.

6. Скорректировать файл online.ini (отражено только необходимое изменение):

```
UserDataInterface = 1 ;(default = 0) 0/1 выкл/вкл функционал Избранное.
UseQueryHistory = 1 ;(default = 0) 0/1 выключить/включить использование
Истории поисков
ForceCustomAuth = 0 ;(default = 0) 0/1 выкл/вкл режим Собственной
авторизации
UsersDBPath = "Driver={PostgreSQL
ANSI};database=consdb;server=127.0.0.1;port=5432;uid=cons;pwd=123456"
```

Примечание: при авторизации через Апач параметр для использования файла webserver.keytab не указывается в online.ini.

#### 7. Перегрузить службу и пул приложения.

После изменений значений параметров для работы авторизации необходимо перезапустить службу conssrv2 и пул приложений:

```
$ sudo systemctl stop online-pool.target
$ sudo systemctl stop conssrv2.service
$ sudo systemctl start online-pool.target
```

# Добавление нового Пула приложения для работы отдельного ресурса.

Для добавления нового пула необходимо использовать оснастку ИВ, находящегося в каталоге home/consultant/ONLINE/cons комплекта поставки или аналогичную копию существующего пула приложения с изменениями конфигурационных файлов и настройками сервера. Отметим, что для работы второго пула необходимо использовать уже установленную службу conssrv2. Для примера описываем новый пул приложения cons2 (работающий с комплектом CONSBASE.REGION) полученный из пула cons, необходимые изменения отмечены.

- 1. Скопировать и скорректировать содержимое каталога cons в каталог cons2 из комплекта поставки.
- 2. Удалить файлы conssrv2 и conssrv2.service из каталога /home/consultant/ONLINE/cons2/SYSTEM.
- 3. Скорректировать файловую структуру и каталог RTFCACHE.
- 4. Скорректировать файлы ИВ и сервисов.
- 5. Скорректировать порты для работы пула в Apache
- 6. Скорректировать порты для работы пула в haproxy
- 7. Инициализировать сервисы для работы пула в systemd

# 1. Скопировать содержимое каталога cons в каталог cons2 из комплекта поставки и переименовать файлы настройки:

cp -fR /home/consultant/ONLINE/cons/CGI/START.KEY
/home/consultant/OFFLINE/cons2/

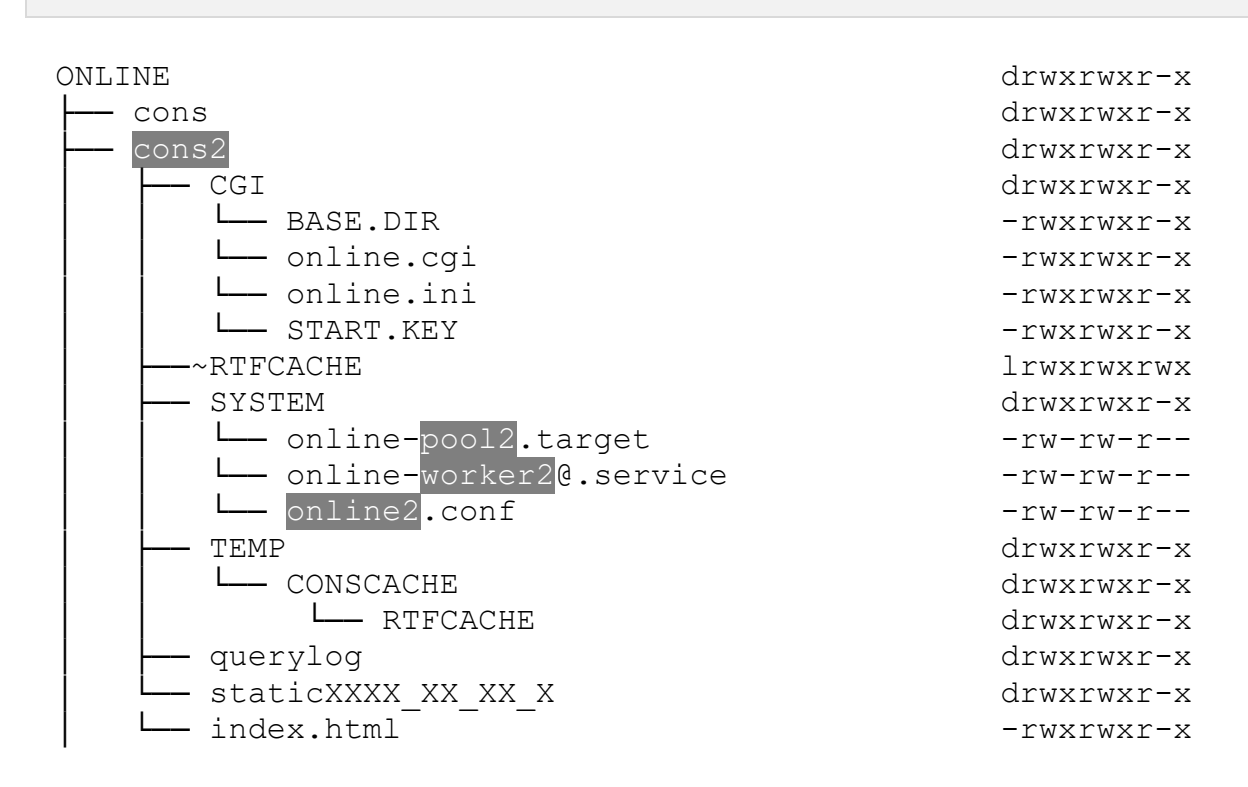

# 2. Удалить файлы conssrv2 и conssrv2.service из каталога /home/consultant/ONLINE/cons2/SYSTEM.

## 3. Скорректировать файловую структуру и каталог RTFCACHE:

Проверить и скорректировать файл START.KEY, для каталога с кэшем ИВ:

\$ sudo sh -c 'echo --CACHEDIR=/home/consultant/ONLINE/cons2/TEMP >
/home/consultant/ONLINE/cons2/CGI/START.KEY'

Синхронизировать и настроить START.КЕҮ для обслуживания кэша ИВ при пополнении офлайн ИБ:

\$ cp -fR /home/consultant/ONLINE/cons2/CGI/START.KEY
/home/consultant/OFFLINE/CONSBASE.REGION/

Проверить и скорректировать в файле /home/consultant/ONLINE/cons2/CGI/BASE.DIR путь до офлайн ИБ в текстовом формате:

\$ sudo sh -c 'echo /home/consultant/OFFLINE/CONSBASE.REGION/ >
/home/consultant/ONLINE/cons2/CGI/BASE.DIR'

Проверить и скорректировать в папке TEMP каталог RTFCACHE:

\$ mkdir -p /home/consultant/ONLINE/cons2/TEMP/CONSCACHE/RTFCACHE

Удалить и создать символическую ссылку на папку RTFCACHE в каталоге с pecypcom cons2:

\$ sudo rm -r /home/consultant/ONLINE/cons2/RTFCACHE

\$ sudo ln -s /home/consultant/ONLINE/cons2/TEMP/CONSCACHE/RTFCACHE
/home/consultant/ONLINE/cons2/

Установите необходимые права для работы ИВ, см. аналогии с Приложение 1

\$ sudo chown -R consultant:consultant /home/consultant/OFFLINE \$ sudo chmod 775 -R /home/consultant/OFFLINE/CONSBASE.REGION \$ sudo chown -R consultant:consultant /home/consultant/ONLINE \$ sudo chmod 775 -R /home/consultant/ONLINE/cons2

Установите корректные права для работы юнитов в ОС:

```
$ sudo chmod 664 -R /home/consultant/ONLINE/cons2/SYSTEM/online-pool2.target
$ sudo chmod 664 -R /home/consultant/ONLINE/cons2/SYSTEM/online-worker2@.service
$ sudo chmod 664 -R /home/consultant/ONLINE/cons2/SYSTEM/online2.conf
```

## 4. Скорректировать файлы ИВ и сервисов.

#### Файл BASE.DIR:

basedir=/home/consultant/OFFLINE/CONSBASE.REGION

#### Файл START.KEY:

--CACHEDIR=/home/consultant/ONLINE/cons2/TEMP

## Файл online-pool2.target:

```
[Unit]
Wants=conssrv2.service online-worker2@20201.service online-
worker2@20202.service
```

[Install] WantedBy=multi-user.target

Файл online-worker2@.service:

```
[Unit]
Description=Online worker2 on port %I
PartOf=online-pool2.target
[Service]
Type=simple
PIDFile=/tmp/online-worker2%I.pid
WorkingDirectory=/home/consultant/ONLINE/cons2/SYSTEM
User=consultant
Group=consultant
ExecStart=/home/consultant/ONLINE/cons2/CGI/online.cgi --port %I -
-conssrv standalone
TimeoutSec=15
Restart=always
[Install]
WantedBy=multi-user.target
```

```
<VirtualHost *: 20102>
     ServerAdmin admin@website.ru
     #Корневая директория ресурса онлайн-версии
     DocumentRoot /home/consultant/ONLINE/cons2
     <Directory "/home/consultant/ONLINE/cons2">
         Require all granted
     </Directory>
     #Перенаправление на online.cgi только запросов к online.cgi
     #Все статические файлы будут обрабатываться самим apache
     ProxyPreserveHost On
     ProxyPass /cgi/online.cgi http://127.0.0.1:20200/cgi/online.cgi
     #Настройка стандартных потоков вывода и ошибок в стандартные файлы apache
     ErrorLog ${APACHE LOG DIR}/error.log
     CustomLog ${APACHE LOG DIR}/access.log combined
#для Astra Linux изменить - вместо ${APACHE LOG DIR} применить /var/log/apache2
#для ALt Linux изменить - вместо ${APACHE LOG DIR} применить /var/log/httpd2
#для RedOS Linux изменить - вместо ${APACHE LOG DIR} применить /var/log/httpd
</VirtualHost>
```

## 5. Скорректировать порты для работы пула в Apache:

В файле /etc/httpd2/conf/ports.conf укажите порт, на котором будет работать ваш ресурс в виде (в примере порт 20102):

```
$ sudo mcedit /etc/httpd2/conf/ports.conf
```

Listen 20102

## 6. Скорректировать порты для работы пула в haproxy:

```
$ sudo mcedit /etc/haproxy/haproxy.cfg
```

Файл haproxy.conf (отражено только необходимое изменение):

| frontend online2 |                                             |  |
|------------------|---------------------------------------------|--|
|                  | bind 127.0.0.1:20200                        |  |
|                  | default_backend servers2                    |  |
|                  |                                             |  |
| backend          | servers2                                    |  |
|                  | timeout queue 30s                           |  |
|                  | server s201 127.0.0.1:20201 check maxconn 1 |  |
|                  | server s202 127.0.0.1:20202 check maxconn 1 |  |

## 7. Инициализировать сервисы для работы пула в systemd:

```
$ sudo systemctl link /home/consultant/ONLINE/cons2/SYSTEM/online-pool2.target
$ sudo systemctl link /home/consultant/ONLINE/cons2/SYSTEM/online-worker2@.service
$ sudo ln -s /home/consultant/ONLINE/cons2/SYSTEM/online2.conf /etc/httpd2/conf/sites-
available
$ sudo sudo a2ensite online2.conf
```

Перезапустите сервисы:

\$ sudo systemctl daemon-reload \$ sudo systemctl restart httpd2 \$ sudo systemctl restart haproxy \$ sudo systemctl restart online-pool2.target

Для добавления пула обработчиков в автозапуск, после перезагрузки OC, необходимо выполнить команду:

\$ sudo systemctl enable online-pool2.target

Проверьте готовность ИВ, см. п.8 «Для проверки автозапуска балансировщика необходимо выполнить:

\$ sudo systemctl is-enabled haproxy.service

**12.3.** Для добавления балансировщика в автозапуск, после перезагрузки ОС, необходимо выполнить команду:

\$ sudo systemctl enable haproxy.service

Проверка готовности ИВ» настоящей инструкции.

## Минимальные сведения необходимые для сопровождения ПНВ(НВ) ИВ Linux версии.

- Просмотр файловой структуры. Понимание файловой структуры Linux, в том числе:
  - / корневой главный каталог
  - /home каталог с папками всех пользователей
  - ~ домашняя папка /home/user\_name
  - /mnt (mount) каталог монтирование (подключения) носителей
  - /media съемные носители
  - /usr (user applications) Программы пользователя
  - /usr/local Файлы пользователя
  - /bin (binaries) бинарные файлы пользователя
  - /etc (etcetera) конфигурационные файлы
- Подключения и отключение внешних носителей
- Установка и просмотр Символических и Жестких ссылок.
- Работа с пользователями.
- Копирование и изменения прав для файлов, каталогов, в том числе рекурсивно.
- Запуск программ и пакетов. Удаление программ и пакетов.
- Просмотр запущенных программ и установленных пакетов.
- Просмотр и остановка запущенных процессов.